# 1 KfW-Bank

Das Erstellen von Förderanträgen bei der KfW-Bank erfolgt erstmalig in zwei Schritten.

### 1.1 KfW Konto einrichten

Im ersten Schritt muss bei der KfW-Bank ein Konto zur Einreichung von Förderanträgen eingerichtet werden.

Dazu gibt man im WEB-Browser der eigenen Wahl die folgende Seitenadresse ein:

#### https://meine.kfw.de

Es öffnet sich die folgende WEB-Seite (Stand 02/2025):

| ○ A https://meine.kfw.de          |                                                                                                    | ☆          |
|-----------------------------------|----------------------------------------------------------------------------------------------------|------------|
| MENÜ                              | Bank aus Verantworlung                                                                                          | ➔ Anmelden |
| >>>> Willkommen bei<br>Meine KfW! |                                                                                                    |            |
| Dort wählt man oben rechts        | Anmelden und gelangt zu:                                                                                        |            |
|                                   | Anmelden<br>E-Mail-Adresse                                                                                      |            |
|                                   | > rasswort vergessent > Anmelden Sie haben noch keinen Account? > Jetzt registrieren Abbildung 1: KfW-Anmeldung |            |

Dort unten über ,Jetzt registrieren' geht es weiter zu:

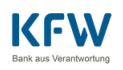

#### Registrierung

| Nutzerkonto anlegen als                                                                                                    |
|----------------------------------------------------------------------------------------------------|
| Privatperson                                                                                                    |
| Unternehmen (weitere Informationen)                                                                                                    |
| Kommune                                                                                                    |
| E-Mail-Adresse                                                                                                    |
|                                                                                                    |
|                                                                                                    |
| Alle Vornamen (wie im <u>Ausweisdokument</u> )                                                                                                    |
|                                                                                                    |
|                                                                                                    |
| Nachname (wie im <u>Ausweisdokument</u> )                                                                                                    |
|                                                                                                    |
|                                                                                                    |
| Straße                                                                                                    |
|                                                                                                    |
|                                                                                                    |
| Hausnummer                                                                                                    |
|                                                                                                    |
|                                                                                                    |
|                                                                                                    |
|                                                                                                    |
| Deutschland                                                                                                    |
| Passwort                                                                                                    |
| ©                                                                                                    |
|                                                                                                    |
| Passwort bestätigen                                                                                                    |
| 0                                                                                                    |
|                                                                                                    |
| Die folgenden Kriterien gelten für Ihr Passwort:                                                                                                    |
| • Mindestlänge 12 Zeichen                                                                                                    |
| Mindestange. 12 Zeichen     Mindestange. 12 Zeichen                                                                                                    |
| Mindestens ein Kleinbuchstabe                                                                                                    |
| Mindestens eine Ziffer                                                                                                    |
|                                                                                                    |
| Wichtige Informationen lesen und<br>akzeptieren                                                                                                    |
| ya, iai sumine den <u>ivulzungsbeuingungen für "Meine KrW</u> ZU.                                                                                       |
| Ja, ich habe die <u>Datenschutzgrundsätze der KfW</u> zur Kenntnis<br>genommen, einschließlich der enthaltenen Hinweise zur Nutzung<br>von "Meine KfW". |
| > Registrieren                                                                                                    |
|                                                                                                    |

Hier sind die persönlichen Daten einzutragen und die unten aufgeführten Informationen zur Kenntnis zu nehmen und dies hier zu bestätigen. Mit "Registrieren" geht es weiter.

Man erhält dann an die eingegebene eMail-Adresse eine Betätigungsmail mit der man, wie dort angegeben, die Richtigkeit der eMail-Adresse bestätigt und die Erstellung des eigenen Benutzerkontos abschließt.

## 1.2 KfW Förderantragstellung

Mit dem von der PreBEG erhaltenen Dokument ,nnn LuL Name.pdf<sup>(</sup> (mit: nnn – PreBEG Mitgliedsnummer; dies ist zu unterzeichnen und dann wieder einzuscannen und sollte dann z.B. als PreBEGnnnLuLName.pdf abgespeichert werden, um im Folgenden Fehler zu vermeiden) und der in ,nnn BzA\_HEIZUNGSFOERD-Name nnn.pdf<sup>(</sup> enthaltenen ,BzA-Id<sup>(</sup> kann der Förderantrag erstellt werden.

Im Folgenden werden die WEB-Seiten der KfW-Bank, zur Einreichung eines Förderantrag des Förderprogramms BEG Heizungsförderung Privatpersonen Wohngebäude (458), gezeigt.

Auf der oben in Abbildung 1 gezeigten KfW-Anmeldeseite meldet man sich nun mit seinen Benutzerdaten an und gelangt zu:

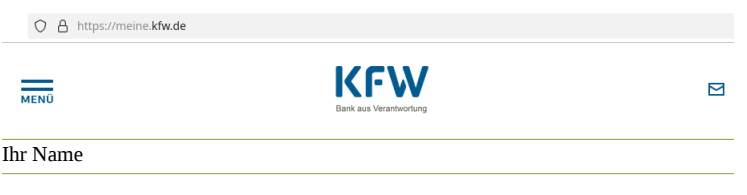

Guten Abend, Hier Ihr Name 1!

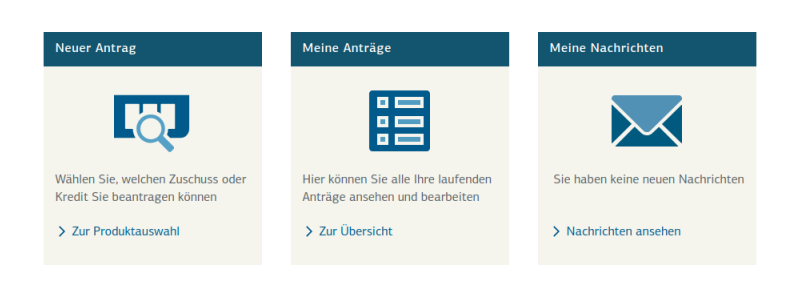

Dort wählt man ,Neuer Antrag - Zur Produktauswahl' und gelangt auf folgende Seite:

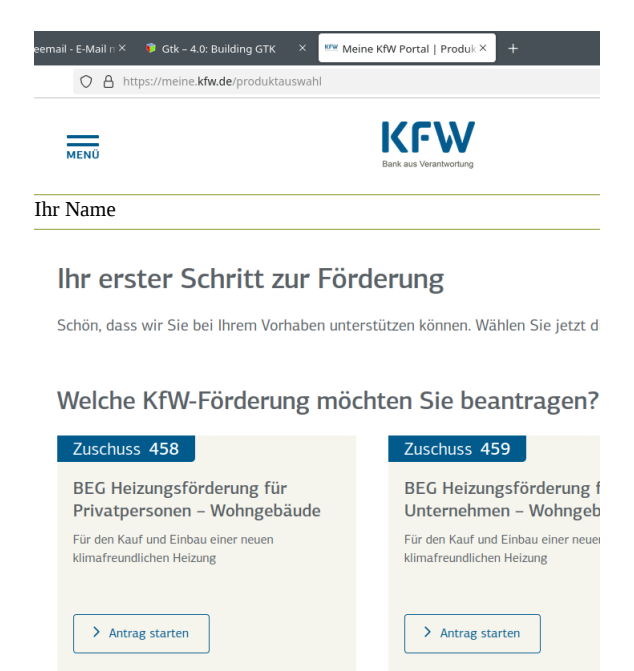

Hier ist ,Zuschuss 458 - Antrag starten' auszuwählen. Dies führt dann zu:

| $\bigcirc$            | https://meine.kfw.de/zuschuss/458                                                                         |                              |
|-----------------------|----------------------------------------------------------------------------------------------------|------------------------------|
| MENÜ                  |                                                                                                    | Bank a                       |
| Ihr Nan               |                                                                                                    |                              |
| Bundest<br><b>Hei</b> | förderung für effiziente Gebäude<br>zungsförderung für Privatper                                          | sonen                        |
| Wir fö<br>oder e      | rdern private Eigentümerinnen und Eigentümer von Ei<br>inen Anschluss an ein Gebäude- oder Wärmenetz einr | infamilien- ι<br>ichten möch |
|                       | Einfamilienhaus (ohne Einliegerwohnung)                                                                   |                              |
|                       | Für Privatpersonen, die ihr eigenes bestehendes Einfamilienhaus                                           | in                           |

> Zum Antrag für Einfamilienhäuser (Selbstnutzung oder Vermietung)

Weiter geht es mit ,Zum Antrag für Einfamilienhäuser...' zum eigentlichen Antrag:

| O A https://meine.kfw.de/zuschuss/458/1 |                                                                                                    | E 🕁                                                                                                    |
|-----------------------------------------|----------------------------------------------------------------------------------------------------|----------------------------------------------------------------------------------------------------|
| MENÜ                                    | KFW                                                                                                    |                                                                                                    |
| So funktioniert's                       | Antrag BEG Heizungsförderung F                                                                                                    | Privatpersonen –                                                                                                    |
| 1 Fördervoraussetzungen                 | Wohngebäude (458)                                                                                                    |                                                                                                    |
| 2 Subventionserheblichkeit              | Sie möchten in Ihrem Einfamilienhaus oder Ihrer Eigentums<br>und dafür eine staatliche Förderung in Anspruch nehmen? H<br>die dafür nötigen Fördervoraussetzungen erfüllen und schon                                                                                                    | wohnung eine Heizung einbauen<br>ier noch ein kurzer Check, ob Sie<br>ı kann es mit der Beantragung                      |
| 3 Projekt                               | losgehen.                                                                                                    | 0.0                                                                                                    |
| 4 Meine Daten                           | Wer wird gefördert?                                                                                                    |                                                                                                    |
| $\checkmark$                            | <ul> <li>Privatpersonen, die Eigentümerin oder Eigentümer eines bestehend</li> </ul>                                                                                                    | den Einfamilienhauses sind. 🕕                                                                                            |
| 5 Einkommensbonus                       | <ul> <li>Privatpersonen, die Eigentümerin oder Eigentümer einer bestehend<br/>Heizungstausch Ihr Sondereigentum betrifft.</li> </ul>                                                                                                    | len Eigentumswohnung sind und den                                                                                        |
| 6 Zuschussbetrag                        | • Bei Selbstnutzung der Immobilie können Haushalte mit einem zu ve<br>Euro einen Einkommensbonus beantragen. 🜒                                                                                                    | ersteuernden Einkommen bis zu 40.000                                                                                     |
| 7 Zusammenfassung                       | Voraussetzungen für die Antragstellung                                                                                                    |                                                                                                    |
| Antrag eingegangen                      | <ul> <li>Ihre Expertin bzw. Ihr Experte f ür Energieeffizienz oder Ihre Fachun<br/>das geplante Vorhaben bereits gepr üft und Ihnen liegt als Zusamm<br/>Antrag (BzA) vor.</li> </ul>                                                                                                    | ternehmerin bzw. Ihr Fachunternehmer ha<br>enfassung das Dokument Bestätigung zur                                        |
| $\smile$                                | <ul> <li>Der Lieferungs- oder Leistungsvertrag zu Ihrer neuen Heizung ist b<br/>aufschiebende oder auflösende Bedingung, Ausnahmeregelung: Be<br/>Vorhaben muss der Lieferungs- oder Leistungsvertrag für den Einb<br/>hinsichtlich der Erteilung einer Förderzusage durch die KTW enthalt</li> </ul> | ereits abgeschlossen und enthält eine<br>i bis zum 31.08.2024 begonnenen<br>au Ihrer Heizung keine Bedingung<br>en sein. |

Bitte die Informationen zur Kenntnis nehmen und mit "Weiter" zur nächsten Seite voranschreiten:

| O A https://meine.kfw.de/zuschuss/458/                                    | 1/antrag                                                                                                    | E 🕸                                                                                                    |
|---------------------------------------------------------------------------|----------------------------------------------------------------------------------------------------|----------------------------------------------------------------------------------------------------|
| MENÜ                                                                      | KFW                                                                                                    |                                                                                                    |
| So funktioniert's                                                         | Fördervoraussetzungen<br>Einhaltung der Fördervorau                                                                                                    | issetzungen                                                                                                    |
| 1 <u>Fördervoraussetzungen</u>                                            | Den Zuschuss kann ich nur beantragen,                                                                                                    |                                                                                                    |
| 2 Subventionserheblichkeit                                                | <ul> <li>wenn ich Eigentümerin oder Eigentümer eines be<br/>Deutschland bin</li> </ul>                                                                                    | stehenden Einfamilienhauses oder Eigentumswohnung in                                                                                                    |
| 3 Projekt                                                                 | <ul> <li>wenn ich eine effiziente Heizungsanlage im Einfa<br/>einbauen lasse ()</li> </ul>                                                                                | milienhaus oder im Sondereigentum der Eigentumswohnung                                                                                                    |
| 4 Meine Daten                                                             | wenn die Expertin bzw. der Experte f ür Energieeff<br>best ätigt hat, dass das geplante Vorhaben die te                                                                   | äzienz oder die Fachunternehmerin bzw. der Fachunternehmer<br>chnischen Mindestanforderungen erfüllt 🕚                                                                                      |
| 5 Einkommensbonus                                                         | <ul> <li>wenn ich einen Lieferungs- oder Leistungsvertrag<br/>Bedingung in Bezug auf die Zusage der KfW gesc<br/>begonnenen Vorhaben muss der Lieferungs- oder</li> </ul> | g unter Vereinbarung einer aufschiebenden oder auflösenden<br>;hlossen habe. Ausnahmeregelung: Bei bis zum 31.08.2024<br>r Leistungsvertrag diese Bedingung noch nicht enthalten. <b>()</b> |
| 7 Zusammenfassung                                                         | wenn f ür das gleiche Vorhaben bisher noch keine<br>anderen Person                                                                                                    | Förderung beantragt wurde, weder von mir noch von einer                                                                                                    |
| Antrag eingegangen                                                        | Ja, ich bestätige hiermit verbindlich, dass ich alle                                                                                                    | oben genannten Fördervoraussetzungen erfülle                                                                                                    |
| Mein Antrag für:                                                          |                                                                                                    |                                                                                                    |
| Zuschuss 458<br>BEG Heizungsförderung für Privatpersonen<br>– Wohngebäude |                                                                                                    | ✓ Zurück > Weiter                                                                                                    |

Hier die Bestätigung geben und mit ,Weiter' fortsetzen:

| O A https://meine.kfw.de/zuschuss/458/1/antrag                                               | Е ☆                                                                                                    |
|----------------------------------------------------------------------------------------------|----------------------------------------------------------------------------------------------------|
| MENÜ                                                                                         | Bank aus Verantwortung                                                                                                    |
| Ihr Name                                                                                     | 29:25 Minuten                                                                                                    |
| So funktioniert's                                                                            | Subventionserheblichkeit<br>Information zu subventionserheblichen Tatsachen                                                                                                    |
| <ul> <li>Fördervoraussetzungen</li> <li>Subventionserheblichkeit</li> <li>Projekt</li> </ul> | Air ist bekannt, dass alle mit diesem Symbol A gekennzeichneten Angaben im Antrag subventionserhebliche<br>Tatsachen im Sinne des § 264 Strafgesetzbuch (StGB) in Verbindung mit § 2 Subventionsgesetz darstellen und<br>dass ein Subventionsbetrug strafbar ist. |
| 4 Meine Daten<br>5 Einkommensbonus                                                           | (§ 263 StGB) strafbar ist, soweit es sich nicht um Subventionen im Sinne von § 264 Abs. 8 StGB handelt.                                                                                                    |
| 6     Zuschussbetrag       7     Zusammenfassung                                             | < Zurück > Weiter                                                                                                    |
| Antrag eingegangen                                                                           |                                                                                                    |

Die zur Kenntnisnahme bestätigen und fortsetzen mit ,Weiter':

| A https://meine.kfw.de/zuschuss/45 | 3/1/antrag                                                                                                    | Ε ☆                                                                                             |
|------------------------------------|----------------------------------------------------------------------------------------------------|-------------------------------------------------------------------------------------------------|
| MENÜ                               | Bank aus Verantwortung                                                                                                    |                                                                                                 |
| Ihr Name                           |                                                                                                    | 29:29 Minuten                                                                                   |
| So funktioniert's                  | Projekt<br>Lieferungs- oder Leistungsvertra                                                                                          | g                                                                                               |
| 1 Fördervoraussetzungen            | Bitte laden Sie den Lieferungs- oder Leistungsvertrag hoch, de<br>haben. Der Vertrag muss eine aufschiebende oder auflösende B       | n Sie mit Ihrem Fachunternehmen abgeschlossen<br>edingung enthalten. Darin ist mit Ihrem        |
| 2 Subventionserheblichkeit         | Fachunternehmen vereinbart, dass der Vertrag erst in Kraft tritt, w<br>Projekt erhalten.                                             | enn Sie von der KfW eine Förderzusage für Ihr                                                   |
| 3 Projekt                          | Übergangsregelung:<br>Wenn Sie im Zeitraum seit der Veröffentlichung der Förderrichtlinie                                            | bis zum 31.08.2024 bereits mit Ihrem Projekt                                                    |
| Vertrag hochladen                  | begonnen haben, können Sie Ihren Zuschussantrag bis zum 30.11.2<br>ist die aufschiebende oder auflösende Bedingung im Lieferungs- oc | 024 hier noch nachträglich stellen. In diesem Fall<br>Ier Leistungsvertrag nicht verpflichtend. |
| BzA aufrufen                       |                                                                                                    |                                                                                                 |
| BzA prüfen                         | + Dokument hochladen                                                                                                    |                                                                                                 |
| 4 Meine Daten                      |                                                                                                    |                                                                                                 |
| 5 Einkommensbonus                  |                                                                                                    | < Zurück > Weiter                                                                               |
| 6 Zuschussbetrag                   |                                                                                                    |                                                                                                 |
| 7 Zusammenfassung                  |                                                                                                    |                                                                                                 |
| ✓ Antrag eingegangen               |                                                                                                    |                                                                                                 |

Mit ,Dokument hochladen' muss nun der unterzeichnete Lieferungs- und Leistungsvertrag (LuL) als PDF-Dokument zur KfW-Bank hochgeladen werden. Dabei sollte der Dateiname nur aus Buchstaben bestehen, weil dieser sonst abgelehnt werden könnte.

| O A https:/                                                                                                    | //meine. <b>kfw.de</b> /zuschuss/458/1/an | trag                                     |                                 |                                 | Ē         |
|----------------------------------------------------------------------------------------------------|-------------------------------------------|------------------------------------------|---------------------------------|---------------------------------|-----------|
| 1.4                                                                                                    |                                           |                                          |                                 |                                 |           |
|                                                                                                    |                                           |                                          |                                 |                                 | ×         |
| MENU                                                                                                    | Dokument hoch                             | ıladen                                   |                                 |                                 |           |
| Dirk Nath                                                                                                    | Ihre Unterlagen                           |                                          |                                 |                                 |           |
|                                                                                                    | Ihr Dateiname h.pdf                       |                                          |                                 |                                 | 🖞 Löschen |
| So funkt                                                                                                    |                                           |                                          |                                 |                                 |           |
|                                                                                                    | Vorschau Ihrer ersten Seite               |                                          |                                 |                                 |           |
| 1 Förderv                                                                                                    |                                           | Liefer- und/oder Leistungsve<br>zwischen | rtrag (mit aufschiebender Bedir | ngung)                          |           |
| $\mathbf{\mathbf{\mathbf{\mathbf{\mathbf{\mathbf{\mathbf{\mathbf{\mathbf{\mathbf{\mathbf{\mathbf{\mathbf{\mathbf{\mathbf{\mathbf{\mathbf{\mathbf{$ |                                           | Auftraggeber (AG)                        | Auftragneh                      | mer (AN)                        |           |
|                                                                                                    |                                           | Ihr Name                                 | Preetzer Bi                     | ürger Energie Genossenschaft eG |           |
| (2) Subvent                                                                                                    |                                           | Vor- und Nachname                        | Name (Firma)                    |                                 |           |
| $\mathbf{i}$                                                                                                    |                                           |                                          | PreBEG                          |                                 |           |
|                                                                                                    |                                           | Firma oder Namenszusatz                  | Namenszusatz                    |                                 |           |
| Projekt                                                                                                    |                                           | Inre Aar.                                | Ihisol 11a                      |                                 |           |

Wenn die KfW-Prüfung Ihre Datei akzeptiert hat sollte sich eine Anzeige wie oben mit Ihren Daten ergeben. Sie können dann die Datei hochladen und erhalten:

| https://meine.kfw.de/zuschuss/458/1/antrag                       |                                                                                                    |              |
|------------------------------------------------------------------|----------------------------------------------------------------------------------------------------|--------------|
| MENÜ                                                             | Bank aus Verantwortung                                                                                                    |              |
| Ihr Name                                                         | 23:32 Mi                                                                                                    | inuten       |
| So funktioniert's                                                | Projekt<br>Lieferungs- oder Leistungsvertrag                                                                                                    |              |
| 1     Fördervoraussetzungen       2     Subventionserheblichkeit | Bitte laden Sie den Lieferungs- oder Leistungsvertrag hoch, den Sie mit Ihrem Fachunternehmen abgeschlo<br>haben. Der Vertrag muss eine aufschiebende oder auflösende Bedingung enthalten. Darin ist mit Ihrem<br>Fachunternehmen vereinbart, dass der Vertrag erst in Kraft tritt, wenn Sie von der KfW eine Förderzusage für Ih<br>Projekt erhalten.            | )ssen<br>hr  |
| 3 Projekt<br>Vertrag hochladen                                   | Übergangsregelung:<br>Wenn Sie im Zeitraum seit der Veröffentlichung der Förderrichtlinie bis zum 31.08.2024 bereits mit Ihrem Proje<br>begonnen haben, können Sie Ihren Zuschussantrag bis zum 30.11.2024 hier noch nachträglich stellen. In diesen<br>ist die aufschiebende oder auflösende Bedingung im Lieferungs- oder Leistungsvertrag nicht verpflichtend. | kt<br>n Fall |
| BzA aufrufen<br>BzA prüfen                                       | Hochgeladenes Dokument                                                                                                    |              |
| 4 Meine Daten                                                    | Ihr Dateiname updf 🖞 Löss                                                                                                    | chen         |

Von hier geht es mit ,Weiter' zur Eingabe der ,BzA-Id':

| https://meine.kfw.de/zuschuss/458/1/antrag | 目 ☆                                                                                                    |
|--------------------------------------------|----------------------------------------------------------------------------------------------------|
| MENÜ                                       | Bank aus Verantwortung                                                                                                    |
| Ihr Name                                   | 28:58 Minuter                                                                                                    |
| So funktioniert's                          | Projekt<br>Bestätigung zum Antrag aufrufen                                                                                                    |
| T Fördervoraussetzungen                    | Voraussetzung für die Antragstellung ist eine gültige Bestätigung zum Antrag (BzA). Diese hat Ihre Expertin bzw. Ihr<br>Experte für Energieeffizienz oder Ihre Fachunternehmerin oder Ihr Fachunternehmen für Sie erstellt. |
| 2 Subventionserheblichkeit                 | Bitte geben Sie jetzt die BzA-ID und die Postleitzahl Ihres Investitionsortes ein. Beide Angaben finden Sie<br><u>in der Bestätigung zum Antrag.</u>                                                                        |
| 3 Projekt                                  |                                                                                                    |
| Vertrag hochladen                          | BZA-ID (15-stellig) ♥                                                                                                    |
| BzA aufrufen                               |                                                                                                    |
| BzA prüfen                                 | Postleitzahl des Investitionsorts 🛈                                                                                                    |
| 4 Meine Daten                              |                                                                                                    |

Die von der PreBEG erhaltene Nummer aus dem Dokument hier eintragen und die Preetzer PLZ: 24211 und mit ,Weiter' zur nächsten Seite:

| trag                                                                                                    |                                                                                       |                                                                                                    |
|----------------------------------------------------------------------------------------------------|---------------------------------------------------------------------------------------|----------------------------------------------------------------------------------------------------|
| Bank aus Verantwortung                                                                                    |                                                                                       |                                                                                                    |
|                                                                                                    |                                                                                       | 28:41 Minuten                                                                                                    |
| Projekt<br>Bestätigung zum Antrag                                                                         | orüfen                                                                                |                                                                                                    |
| Bevor wir die Höhe Ihres Zuschusses berechnen kön<br>Experten für Energieeffizienz oder Ihrer Fachunterne | nen, überprüfen Sie bitte die von Ihrer Ex<br>ehmerin bzw. Ihrem Fachunternehmer in o | epertin bzw. Ihrem<br>der Bestätigung zum                                                                                                    |
| Antrag (BzA) erhobenen Daten.                                                                             |                                                                                       |                                                                                                    |
| Investitionsadresse                                                                                       |                                                                                       |                                                                                                    |
| Straße                                                                                                    | Ihre Strasse                                                                          |                                                                                                    |
| Hausnummer                                                                                                | Ihre Hausnummer                                                                       |                                                                                                    |
| Postleitzahl                                                                                              | 24211                                                                                 |                                                                                                    |
| Ort                                                                                                    | \rm Preetz                                                                            |                                                                                                    |
| Gesamtanzahl der Wohneinheiten im Gebäude                                                                 | <b>A</b> 1                                                                            |                                                                                                    |
| Anzahl geförderte Wohneinheiten                                                                           | <b>A</b> 1                                                                            |                                                                                                    |
| Geplante Heizungsanlage                                                                                   |                                                                                       |                                                                                                    |
| Art der geplanten Wärmeversorgung                                                                         | Anschluss an ein Wärmenet                                                             | z                                                                                                    |
| Förderfähige Kosten                                                                                       |                                                                                       |                                                                                                    |
| Heizungsanlage                                                                                            | <b>A</b>                                                                              | 20.000,00 Euro                                                                                                    |
| Fachplanung/Baubegleitung                                                                                 | <b>A</b>                                                                              | 450,00 Euro                                                                                                    |
| Geplante förderfähige Gesamtkosten                                                                        | <b>A</b>                                                                              | 20.450,00 Euro                                                                                                    |
|                                                                                                    | trag                                                                                  | Projekt         Bestätigung zum Antrag prüfen         Bevor wir die Höhe Ihres Zuschusses berechnen können, überprüfen Sie bitte die von Ihrer Eb         Evor wir die Höhe Ihres Zuschusses berechnen können, überprüfen Sie bitte die von Ihrer Eb         Experten für Energieeffizienz oder Ihrer Fachunternehmerin bzw. Ihrem Fachunternehmer in of         Antrag (BZA) erhobenen Daten.         Investitionsadresse         Straße <ul> <li>Ihre Hausnummer</li> <li>Postieitzahi</li> <li>Z4211</li> <li>Ort</li> <li>Preetz</li> <li>Gesamtanzahl der Wohneinheiten im Gebäude</li> <li>I</li> </ul> Ort <ul> <li>Preetz</li> <li>Gesamtanzahl der Wohneinheiten im Gebäude</li> <li>I</li> </ul> Anzahl geförderte Wohneinheiten <ul> <li>I</li> <li>Beplante Heizungsanlage</li> <li>Rat der geplanten Wärmeversorgung</li> <li>Anschluss an ein Wärmenet</li> <li>Förderfähige Kosten</li> <li>Heizungsanlage</li> <li>Rachplanung/Baubegleitung</li> <li> <ul> <li>Geplante förderfähige Gesamtkosten</li> <li> </li></ul></li></ul> |

Hier werden nun einige der abgefragten Informationen zur Überprüfung wiederholt. Wenn alles stimmt geht es weiter mit "Weiter":

| MENÜ                                                      | KFW                                                                                     |                 |
|-----------------------------------------------------------|-----------------------------------------------------------------------------------------|-----------------|
| So funktioniert's                                         | Meine Daten<br>Persönliche Daten                                                        |                 |
| 1 Fördervoraussetzungen                                   | Bitte geben Sie Ihre Daten gemäß Ausweisdokument (z.B. <u>Persor</u><br>Reisepass) ein. | nalausweis oder |
| 2 Subventionserheblichkeit                                |                                                                                         |                 |
| 3 Projekt                                                 | Daten Ihres Profils                                                                     |                 |
| 4 <u>Meine Daten</u>                                      | Vorname <sup>4</sup> Ihr(e) Vorame(n)<br>Nachname <sup>4</sup> Ihr Nachname             |                 |
| Persönliche Daten                                         | 🖉 Daten korrigieren                                                                     |                 |
| U Wohnadresse                                             |                                                                                         |                 |
| 5 Einkommensbonus                                         | Weitere Daten                                                                           |                 |
| 6 Zuschussbetrag                                          | Anrede<br>Herrn Frau Keine Angabe                                                       |                 |
| 7<br>Zusammenfassung                                      | Titel (optional)<br>Keine Angabe                                                        |                 |
| Antrag eingegangen                                        | Telefonnummer (optional)                                                                |                 |
| lein Antrag für:                                          |                                                                                         |                 |
| Zuschuss 458                                              | Geburtsdatum                                                                            |                 |
| BEG Heizungsförderung für Privatpersonen<br>– Wohngebäude | TT.MM.JJJJ                                                                              | ¢               |
|                                                           | Geburtsort                                                                              |                 |
|                                                           |                                                                                         | <b>ê</b>        |

Es müssen hier nun noch einmal die persönlichen Daten eingetragen werden, die man seinem Ausweis entnehmen kann. Und wieder ist dann "Weiter" zu betätigen:

| O A https://meine.kfw.de/zuschuss/45                  | 8/1/antrag                                                                   |                                                                                                    |  |
|-------------------------------------------------------|------------------------------------------------------------------------------|----------------------------------------------------------------------------------------------------|--|
| MENÜ                                                  | REF W<br>Bank aus Veranterortung                                             |                                                                                                    |  |
| Ihr Name                                              |                                                                              |                                                                                                    |  |
| So funktioniert's                                     | Meine Daten<br>Ihre Wohnadre                                                 | sse                                                                                                    |  |
| 1 Fördervoraussetzungen<br>2 Subventionserheblichkeit | Bitte überprüfen und bestätig<br>Energieeffizienz oder Ihrer Fac<br>Adresse. | en Sie die von Ihrer Expertin bzw. Ihrem Experte für<br>hunternehmerin bzw. Ihrem Fachunternehmer erhobene |  |
| 3 Projekt                                             | Investitionsadress                                                           | se                                                                                                    |  |
| $\Upsilon$                                            | Straße                                                                       | Ihre Strasse                                                                                               |  |
| 4 Meine Daten                                         | Hausnummer                                                                   | Ihre Hausnummer                                                                                            |  |
| Persönliche Daten                                     | Postleitzahl<br>Ort                                                          | 24211<br>🌲 Preetz                                                                                          |  |
| Wohnadresse                                           |                                                                              |                                                                                                    |  |
| 5 Einkommensbonus                                     | Ja, ich habe an der ar<br>oder alleinigen Wohn                               | Ja, ich habe an der angegebenen Adresse meinen Haupt-<br>oder alleinigen Wohnsitz.                         |  |
| 6 Zuschussbetrag                                      | Ja                                                                           |                                                                                                    |  |
| 7 Zusammenfassung                                     | O Nein                                                                       |                                                                                                    |  |

Hier wird noch die Angabe zum Wohnsitz bestätigt und wieder folgt ,Weiter':

| O A https://meine.kfw.de/zuschuss/454 | 3/1/antrag 🗄 🔂                                                                                                    |
|---------------------------------------|----------------------------------------------------------------------------------------------------|
| MENÜ                                  | Bank aus Wranthorfung                                                                                                    |
| hr Name                               | 29:48 Minu                                                                                                    |
| So funktioniert's                     | Einkommensbonus<br>Einkommensbonus beantragen                                                                                                    |
| T Fördervoraussetzungen               | Bei einem Haushaltsjahreseinkommen bis maximal 40.000 Euro haben Sie die Möglichkeit, den Einkommensbonu:<br>beantragen. Voraussetzung dafür ist, dass Sie Ihren Haupt- oder alleinigen Wohnsitz an der Investitionsadresse<br>haben. |
| 3 Projekt                             | Wer gehört bei der Berechnung des Einkommensbonus zum Haushalt?<br>Im Bezug auf die Wohneinheit, für die die Förderung beantragt werden soll:                                                                                         |
| 4 Meine Daten                         | <ul> <li>Alle dort wohnenden Eigentümerinnen und Eigentümer (Haupt- oder alleiniger Wohnsitz)</li> <li>deren Partnerinnen oder Partner (Ehe, Lebenspartnerschaft oder eheähnliche Gemeinschaft)</li> </ul>                            |
| 5 Einkommensbonus                     | Wer gehört bei der Berechnung des Einkommensbonus NICHT zum Haushalt? <ul> <li>Personen, die zum Zeitpunkt der Antragstellung noch minderjährig sind</li> </ul>                                                                       |
| 6 Zuschussbetrag                      | <ul> <li>Personen, die nicht in einer Ehe, Lebenspartnerschaft oder eheähnlichen Gemeinschaft mit einer der<br/>Eigentümerinnen oder Eigentümer sind und die auch kein Eigentum an der Wohneinheit besitzen</li> </ul>                |
| 7 Zusammenfassung                     | <ul> <li>Personen, die zum Zeitpunkt der Antragstellung nicht dort wohnen (Haupt- oder alleiniger Wohnsitz)</li> <li>&gt; Wie wird das Haushaltsjahreseinkommen ermittelt?</li> </ul>                                                 |
| Antrag eingegangen                    | Möchten Sie den Einkommensbonus beantragen?                                                                                                    |
| Mein Antrag für:                      | 🔘 Ja                                                                                                    |
| Zuschuss 458                          | O Nein                                                                                                    |

Falls möglich kann hier noch eine erhöhte Förderung beantragt werden, wenn die Haushaltseinkünfte die hier erläuterten Grenzen nicht überschreiten. Dann folgt wieder ein "Weiter":

| C A https://meine.kfw.de/zuschuss/458/1/antrag            |                                                                                                    |                                                                                                    | 8 ☆           |
|-----------------------------------------------------------|----------------------------------------------------------------------------------------------------|----------------------------------------------------------------------------------------------------|---------------|
| MENÜ                                                      | Bank aus Verantevortung                                                                                                    |                                                                                                    |               |
| Ihr Name                                                  |                                                                                                    |                                                                                                    | 29:51 Minuten |
| So funktioniert's                                         | <sup>Zuschussbetrag</sup><br>Ermittlung des Zuschussbet                                                                                                    | rags                                                                                                    |               |
| 1) Fördervoraussetzungen<br>2) Subventionserheblichkeit   | Aus den Angaben zu Ihrem Projekt haben wir den voraus<br>ermittelt. Es handelt sich um den auf der Basis Ihrer An<br>Zuschussbetrag, den Sie in voller Höhe erhalten können,<br>durchführen wie in diesem Antrag angegeben. Wir prüfe | sichtlichen Zuschussbetrag<br>gaben maximal möglichen<br>wenn Sie die Arbeiten so<br>n nach Abschluss der Arbeiten |               |
| 3 Projekt                                                 | Ihr Vorhaben. Bei Abweichungen kann sich der Zuschuss<br>entfallen.                                                                                                    | eventuell reduzieren oder ganz                                                                                     |               |
| 4 Meine Daten                                             | Ihr Zuschuss                                                                                                    |                                                                                                    |               |
| 5 Einkommensbonus                                         | Berechnungsgrundlage                                                                                                    |                                                                                                    |               |
| 6 Zuschussbetrag                                          | Voraussichtliche förderfähige Gesamtkosten<br>Berücksichtigter Fördersatz                                                                                                    | 20.450,00 Euro<br>50 %                                                                                             |               |
| 7 Zusammenfassung                                         | Förderung<br>Grund- und Bonusförderung                                                                                                    | 10.225,00 Euro                                                                                                    |               |
| Antrag eingegangen                                        | Zuschussbetrag 0                                                                                                    | 10.225,00 Euro                                                                                                    |               |
| Mein Antrag für:<br>Zuschuss 458                          | lhre Zuschusskomponenten setzt                                                                                                    | sich wie folgt                                                                                                    |               |
| BEG Heizungsförderung für Privatpersonen<br>– Wohngebäude | zusammen                                                                                                    |                                                                                                    |               |
|                                                           |                                                                                                    |                                                                                                    |               |

Diese Seite zeigt den von der KfW-Bank zugebilligten Zuschussbetrag und fasst die Zuschussanteile zusammen. Und es folgt nach einem erneuten "Weiter":

| O A https://meine.kfw.de/zuschuss/458/1/antrag            |                                                                                                    |  |
|-----------------------------------------------------------|----------------------------------------------------------------------------------------------------|--|
| MENÜ                                                      | Bank aus Veranterortung                                                                                                    |  |
| íhr Name                                                  |                                                                                                    |  |
| So funktioniert's                                         | Zusammenfassung und Überprüfung der                                                                                                    |  |
| $\sim$                                                    | Angaben                                                                                                    |  |
| Fördervoraussetzungen                                     | Bald haben Sie es geschafftl Bitte überprüfen Sie jetzt noch einmal genau die von<br>Ihnen gemachten Angaben, damit sich nirgendwo ein Zahlendreher eingeschlichen ha                 |  |
| 3 Projekt                                                 | Alles korrekt und vollständig dokumentiert? Dann bestätigen Sie bitte noch die<br>Kenntnisnahme der zu diesem Förderprodukt gehörenden Vertragsdokumente und<br>senden den Antrag ab. |  |
| 4 Meine Daten                                             | 1. Fördervoraussetzungen                                                                                                    |  |
| 5 Einkommensbonus                                         | Bestätigung                                                                                                    |  |
| 6 Zuschussbetrag                                          | Gelesen und bestätigt 🛛 🎗 Ja                                                                                                    |  |
| 7 Zusammenfassung                                         | 2. Subventionserheblichkeit                                                                                                    |  |
| Antrag eingegangen                                        | Kenntnisnahme                                                                                                    |  |
| Mein Antrag für:                                          | Gelesen und zur Kenntnis genommen 🌲 Ja                                                                                                    |  |
| Zuschuss 458                                              | 3. Projekt                                                                                                    |  |
| BEG Heizungsförderung für Privatpersonen<br>– Wohngebäude | Lieferungs- oder Leistungsvertrag 🛛 🖉 Angaben ändern                                                                                                    |  |
|                                                           |                                                                                                    |  |

Die Anzeige der Zusammenfassung der getätigten Eingaben. Mit 'Weiter' gelangt man nun zur Abmeldung:

| ← → C ○ A https://meine.kfw.de/zuschuss/458/                                | /1/antrag                                                                                                    |
|-----------------------------------------------------------------------------|----------------------------------------------------------------------------------------------------|
| MENÜ                                                                        | Bank aus Verantwortung                                                                                                    |
| Ihr Name                                                                    |                                                                                                    |
| So funktioniert's  Fördervoraussetzungen  Subventionserheblichkeit  Projekt | • Zuschussreferenz: 458000000276880                                                                                       |
| 4 Meine Daten<br>5 Einkommensbonus<br>6 Zuschussbetrag                      | Wie geht es jetzt weiter?<br>1 Warten Sie die Nachricht der KfW<br>Es erfolgt eine automatische Prüfung Ihrer Angaben. Na |

Ihre Anmeldung läuft ab

| Sie werden aus Sicher  | heitsgründen automatisch abgemeldet in: |
|------------------------|-----------------------------------------|
| 1:46 Minuten           |                                         |
| Möchten Sie Ihre Sitzu | ung verlängern?                         |
| Abmelden               | > Angemeldet bleiben                    |
|                        |                                         |

Hat man den Vorgang mit 'Abmelden' beendet, oder wenn die Zeit abgelaufen ist findet sich im eigenen eMail-Postfach eine Bestätigung für den Antragseingang:

| Von (Moine KfW coortal@moine kfw.com>                                                                                         | Vollansight 57                                                    | Mohr :             |  |
|----------------------------------------------------------------------------------------------------|-------------------------------------------------------------------|--------------------|--|
|                                                                                                    | Volansient Lu                                                     | went .             |  |
| Bank aus Verantwortung                                                                                                    | Meine KfW I                                                       | Meine KfW Portal   |  |
|                                                                                                    |                                                                   |                    |  |
| Guten Tag Ihr Name                                                                                                    |                                                                   |                    |  |
| wir haben Post für Sie. Besuchen Sie bitte das Kundenportal ,<br>Zugangsdaten an, um Ihre Nachricht zu lesen. Sie finden dies | "Meine KfW" und melden Sie sic<br>se im Bereich "Meine Nachrichte | h mit Ihren<br>n". |  |
| Hinweis: Sie erhalten diese E-Mail von der KfW Bankengrup                                                                     | pe als Betreiberin des Kundenpo                                   | ortals.            |  |
| Freundliche Grüße                                                                                                    |                                                                   |                    |  |
| KfW Bankengruppe                                                                                                    |                                                                   |                    |  |
|                                                                                                    |                                                                   |                    |  |
|                                                                                                    |                                                                   |                    |  |
| mpressum                                                                                                    |                                                                   |                    |  |
|                                                                                                    |                                                                   |                    |  |

Man kann sich dann erneut bei der KfW-Bank mit seinen Benutzerdaten (s. Abbildung 1) anmelden, um einen Blick in die dortigen Nachrichten zu werfen:

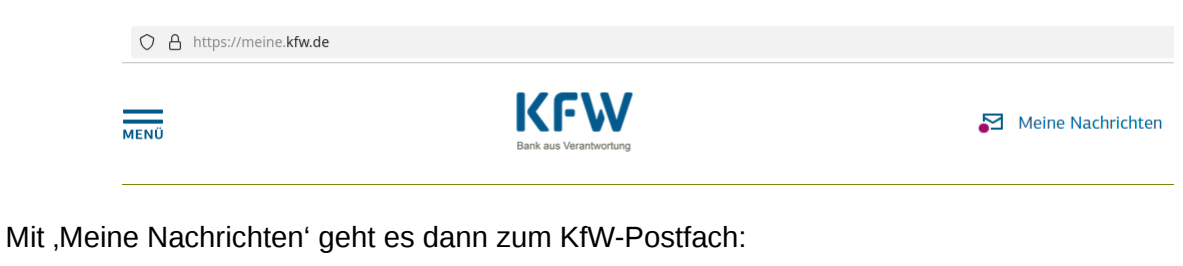

https://meine.kfw.de/meinenachrichten

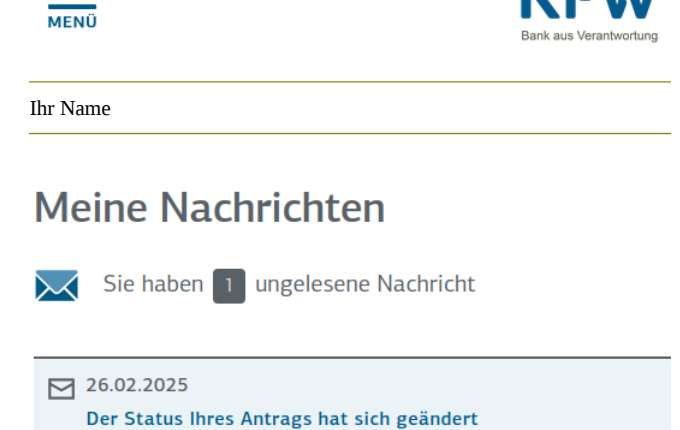

Von dort kommt man zur Übersicht über die Statusänderung:

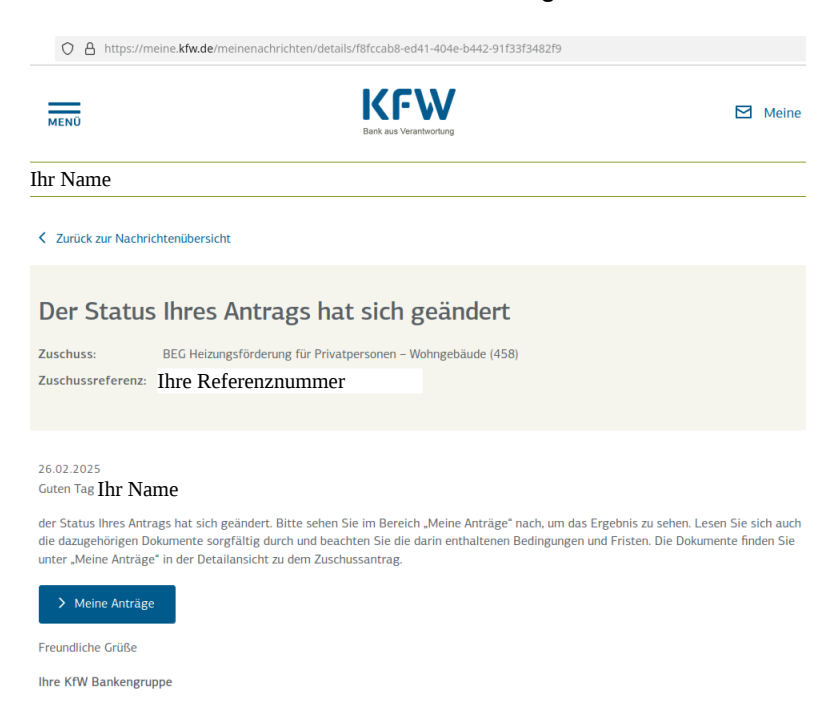

Mit ,Meine Anträge' ergibt sich dann hoffentlich die Anzeige der Zusage zum Antrag:

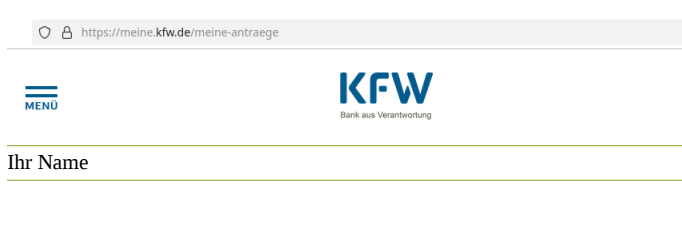

#### Meine Anträge

Hier finden Sie eine Übersicht über den aktuellen Stand Ihrer Förderung – über alle Anträge für Zuschüsse, die Sie im Portal "Meine KfW" erstellt haben. Bitte beachten Sie: Es kann einige Minuten dauern, bis Ihr neuer Antrag in der Übersicht angezeigt wird.

#### Meine Zuschüsse

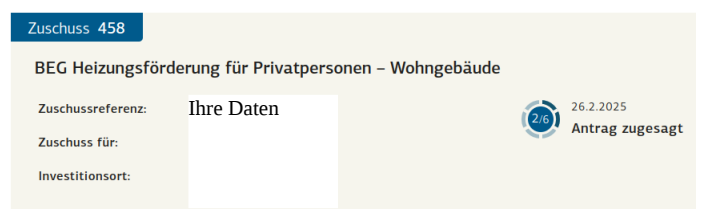

Schon ist es geschafft...

Viel Erfolg mit dem eigenen Antrag.

(Dies Dokument wurde mit größter Sorgfalt erstellt. Für eventuelle Fehler, Unvollständigkeiten oder Abweichungen gegenüber den aktuellen WEB-Seiten der KfW-Bank kann keine Gewähr übernommen werden.)